# Linux – Clonezilla

Spis treści:

### Czym jest Clonezilla?

### Tworzenie kopii zapasowej dysku ext4

| Obrazek 1: Dodawanie nowego dysku i Clonezilli w VirtualBoxie | 2 |
|---------------------------------------------------------------|---|
| Obrazek 2: Tworzenie przykładowej struktury plików            | 2 |
| Obrazek 3: Menu Clonezilli                                    | 3 |
| Obrazek 4: Wybór trybu działania Clonezilli                   | 3 |
| Obrazek 5: Wybór zakresu działania                            | 4 |
| Obrazek 6: Wybór dysku źródłowego                             | 4 |
| Obrazek 7: Wybór dysku docelowego                             | 4 |
| Obrazek 8: Tu należy wybrać pierwszą opcję                    | 4 |
| Obrazek 9: Ostateczne potwierdzenie                           | 5 |
| Obrazek 10: Usuwanie testowych plików                         | 5 |
| Obrazek 11: Wybór dysku źródłowego                            | 6 |
| Obrazek 12: Wybór dysku docelowego                            | 6 |
| Obrazek 13: Przywrócone pliki                                 | 6 |

#### Czym jest Clonezilla?

Jest to darmowy program rozpowszechniany na licencji GNU, służący do klonowania dysków oraz partycji zarówno fizycznych, jak i tych, do których dostęp mamy tylko przez internet. Jest przydatny, gdy szybko chcemy skopiować jakieś dane bez zwracania uwagi na uprawnienia, czy błędy odczytu, bądź gdy chcemy po prostu zrobić backup jakiegoś dysku. Clonezilla obsługuje większość powszechnie używanych systemów plików, w tym ext4, NTFS, FAT32, czy Mac'owego HFS+. Uruchamia się go poza systemem, z bootowalnego nośnika, a samo iso zajmuje mniej niż 300MB i jest oparte na Linuxie.

#### Tworzenie kopii zapasowej dysku ext4

Po pierwsze, podpinamy dysk, na który zgrywać będziemy kopię naszych plików oraz wsadzamy nośnik z Clonezillą. W Virtualboxie zrobimy to w zakładce "Pamięć".

| 😳 Ubuntu - Ustawienia                                                                                                    |                                                                                                    |                                                                                                    |                                                                                                    | ?                   | ×    |
|----------------------------------------------------------------------------------------------------|----------------------------------------------------------------------------------------------------|----------------------------------------------------------------------------------------------------|----------------------------------------------------------------------------------------------------|---------------------|------|
| Cgólne                                                                                                    | Pamięć                                                                                                    |                                                                                                    |                                                                                                    |                     |      |
| <ul> <li>System</li> <li>System</li> <li>Ekran</li> <li>Pamięć</li> <li>Dźwięk</li> <li>Sieć</li> <li>Porty szeregowe</li> <li>USB</li> </ul> | Storage Devices<br>Controler: IDE<br>Controler: Alter-2.6.5-21-amd64.iso<br>Controler: SATA<br>Duntu.vdi<br>Duntu.vdi<br>Dackupy_w_sloku.vdi | Parametry<br>Dysk twardy:<br>Informacja<br>Typ (format):<br>Rozmiar wirtualny:<br>Rozmiar aktualny:<br>Szczeójy:<br>Ścieżka:<br>Podłączone do: | Port SATA 1 Dysk SSD Hot-pluggable Normalny (VDI) 300.00 GB 3.00 MB Pamięć dynamicznie przyyc C:\Users (motor (VirtualBo Ubuntu | dzielana<br>x VMs\U | ▼ Q. |
| Udostępniane foldery                                                                                                    | 🍐 💩 🖾                                                                                                    | Zaszyfrowano kluczem:                                                                                                    | ОК                                                                                                    | Anı                 | ıluj |

Obrazek 1: Dodawanie nowego dysku i Clonezilli w VirtualBoxie

Następnie stworzymy kilka przykładowych plików i użytkownika "zawartka", na których przykładzie będzie widoczne przywracanie backupa.

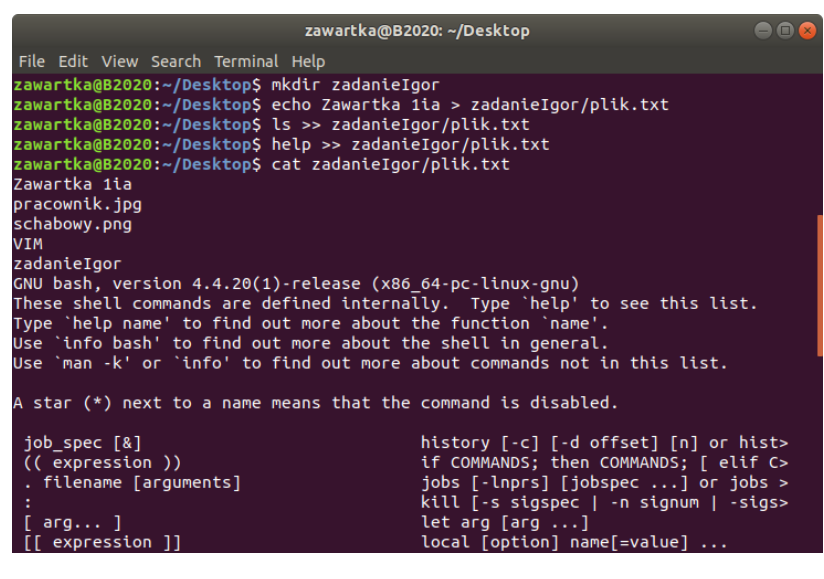

Obrazek 2: Tworzenie przykładowej struktury plików

Kiedy wszystko jest już gotowe, restartujemy maszynę i wybieramy nośnik jako urządzenie rozruchowe. Clonezilla powinna się uruchomić i powitać nas tym oto ekranem:

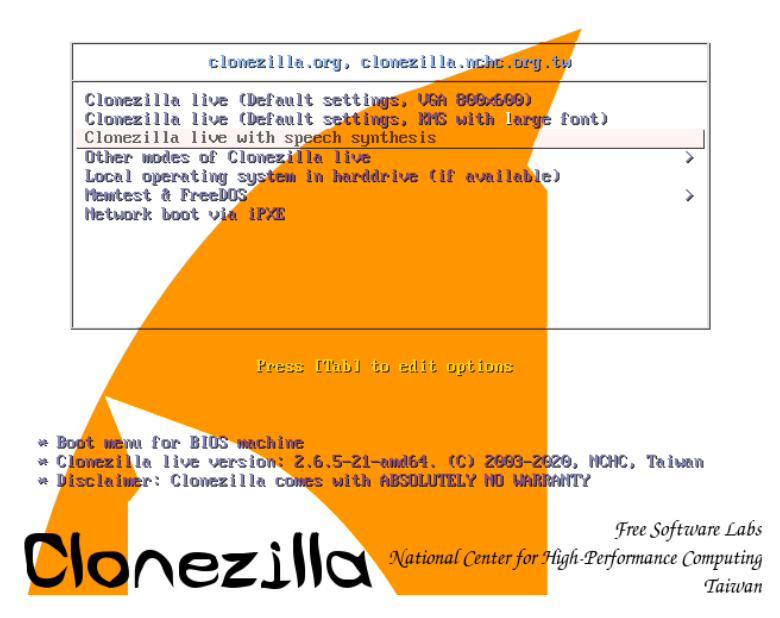

Obrazek 3: Menu Clonezilli

Wybieramy pierwszą opcję, zmieniamy język na polski, później jeszcze kilka mniej istotnych ustawień, aż dojdziemy do wyboru trybu działania.

| NCHC Free Software                                                                                                    | Labs, Taiwan                                                                                                    |                                                                                                    |                                                            |
|----------------------------------------------------------------------------------------------------|----------------------------------------------------------------------------------------------------|----------------------------------------------------------------------------------------------------|------------------------------------------------------------|
|                                                                                                    |                                                                                                    | pcaupca Clapa Suctor (858)                                                                                                    |                                                            |
| * Oprogramowanie<br>///Wskazówka! Odł<br>zaznaczyć swój wy                                                            | Clonezilla jest bezpłatne<br>;ąd, jeśli dostępnych jest<br>"bór. Gwiazdka (*) zostanie                                                  | (GPL) i jest ROZPOWSZECHNIANE E<br>wiele opcji, musisz nacisnąć k:<br>∵wyświetlona po zakończeniu se:                                  | BEZ ŻADNEJ GWARANCJI *<br>lawisz spacji, aby<br>lekcji /// |
| Dostępne są dwa 1<br>(1) klonować/przy<br>(2) klonować/przy<br>Ponadto dostępne<br>instalacji zbioro<br>Wybierz tryb: | rypy, mozesz:<br>jwracać dysk lub partycje p<br>jwracać dysk / dysk oraz pa<br>są także tryby Clonezilla<br>czych (tzw. masowego wdraża | rzy użyciu obrazu.<br>rtycje / partycje.<br>Lite Server / Client. Możesz iα<br>nia systemów)                                           | ch używać do masowych                                      |
| device<br>device<br>remote<br>remote                                                                                  | e-image praca z dyskami lu<br>e <mark>-device działa bezpośredni</mark><br>e-source Przejdź do trybu ź<br>e-dest Przejdź do trybu d     | b partycjami za pomocą obrazów<br>o z dysku na dysk lub partycji<br>ródłowego klonowania urządzeń z<br>ocelowego klonowania urządzeń z | <mark>na partycje</mark><br>zdalnych<br>zdalnych           |
| lite-c                                                                                                    | server wejuz_do_serwera_u<br>∶lient Wejdź_do_klienta_C                                                                                  | lonezilla_Live_Lite                                                                                                    |                                                            |
|                                                                                                    | <0K>                                                                                                    | <anuluj></anuluj>                                                                                                    |                                                            |
|                                                                                                    |                                                                                                    |                                                                                                    |                                                            |
|                                                                                                    |                                                                                                    |                                                                                                    |                                                            |

Obrazek 4: Wybór trybu działania Clonezilli

W tym przypadku kopiujemy cały dysk na inny, więc wybierzemy drugą opcję.

| Clonezi                            | lla – Opensource Clone System (OCS)                           |
|------------------------------------|---------------------------------------------------------------|
| * Oprogramowanie Clonezilla jest b | ezpłatne (GPL) i jest ROZPOWSZECHNIANE BEZ ŻADNEJ GWARANCJI * |
| To oprogramowanie spowoduje nadpis | anie danych na dysku twardym podczas klonowania! Zaleca się   |
| wykonanie kopii zapasowej ważnych  | olików na dysku docelowym przed rozpoczęciem klonowania! ***  |
| disk to local disk                 | lokalnu dusk do lokalnego klonu dusku                         |
| part_to_local_part                 | lokalna_partycja_do_lokalnego_klonu_partycji                  |
| exit                               | Wyjdź. Przejdź do wiersza poleceń                             |
| <0K>                               | <anuluj></anuluj>                                             |

Obrazek 5: Wybór zakresu działania

Następnie wybieramy pierwszą opcję, gdyż chcemy sklonować cały dysk, a nie tylko jedną partycję. W przeciwnym wypadku wybralibyśmy drugą.

| Clonezilla – Opensource Clon              | e <mark>System (OCS)   Tryb: disk_to_local_disk</mark> |
|-------------------------------------------|--------------------------------------------------------|
| Wybierz docelowy dysk lokalny (WSZYSTKIE  | DANE NA CAŁYM DYSKU ZOSTANĄ UTRACONE I ZASTĄPIONE !!)  |
| Nazwa dysku to nazwa urządzenia w systemi | e GNU / Linux. Pierwszym dyskiem w systemie jest "hda" |
| lub "sda", drugim dyskiem jest "hdb" lub  | "sdb"                                                  |
| <mark>sdb 322GB_ext4_VBOX_HARDD</mark>    | <mark>ISKVBOX_HARDDISK_VBdc753879-483e9650</mark>      |
| sdc 109GB_VBOX_HARDDISK                   | VBOX_HARDDISK_VBa8d6a56e-b63b7d60                      |
| <0K>                                      | <anuluj></anuluj>                                      |
| Obrazek 6: Wybór dysku źródłowego         |                                                        |

 Clonezilla - Opensource Clone System (OCS) | Tryb: disk\_to\_local\_disk

 Wybierz dysk lokalny jako źródło.

 Nazwa dysku to nazwa urządzenia w systemie GNU / Linux. Pierwszym dyskiem w systemie jest "hda"

 lub "sda", drugim dyskiem jest "hdb" lub "sdb" ...

 sda 107GB\_VE0X\_HARDDISK\_\_VE0X\_HARDDISK\_VE0E535C77-9843d15a

 sdb 322GB\_ext4\_VB0X\_HARDDISK\_\_VB0X\_HARDDISK\_VB6650

 sdc 109GB\_VB0X\_HARDDISK\_\_VB0X\_HARDDISK\_VBa8d6a56e-b63b7d60

Obrazek 7: Wybór dysku docelowego

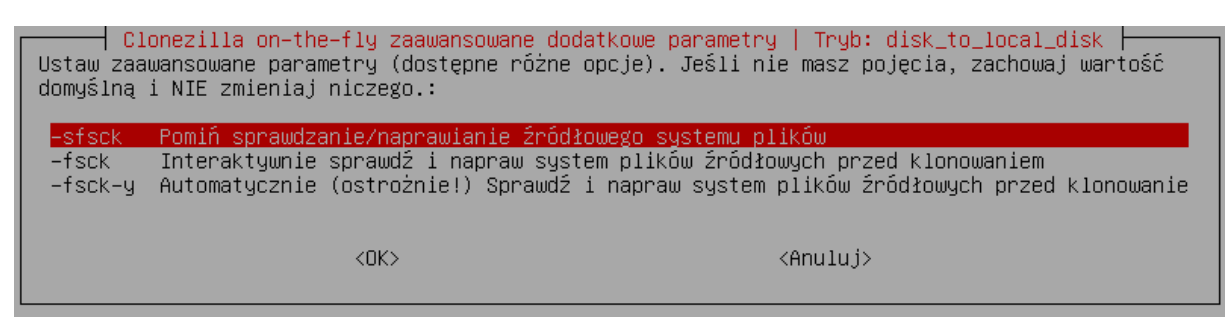

Obrazek 8: Tu należy wybrać pierwszą opcję

W kolejnych krokach określamy, co gdzie kopiujemy i pozostawiamy dalsze ustawienia na wartościach domyślnych.

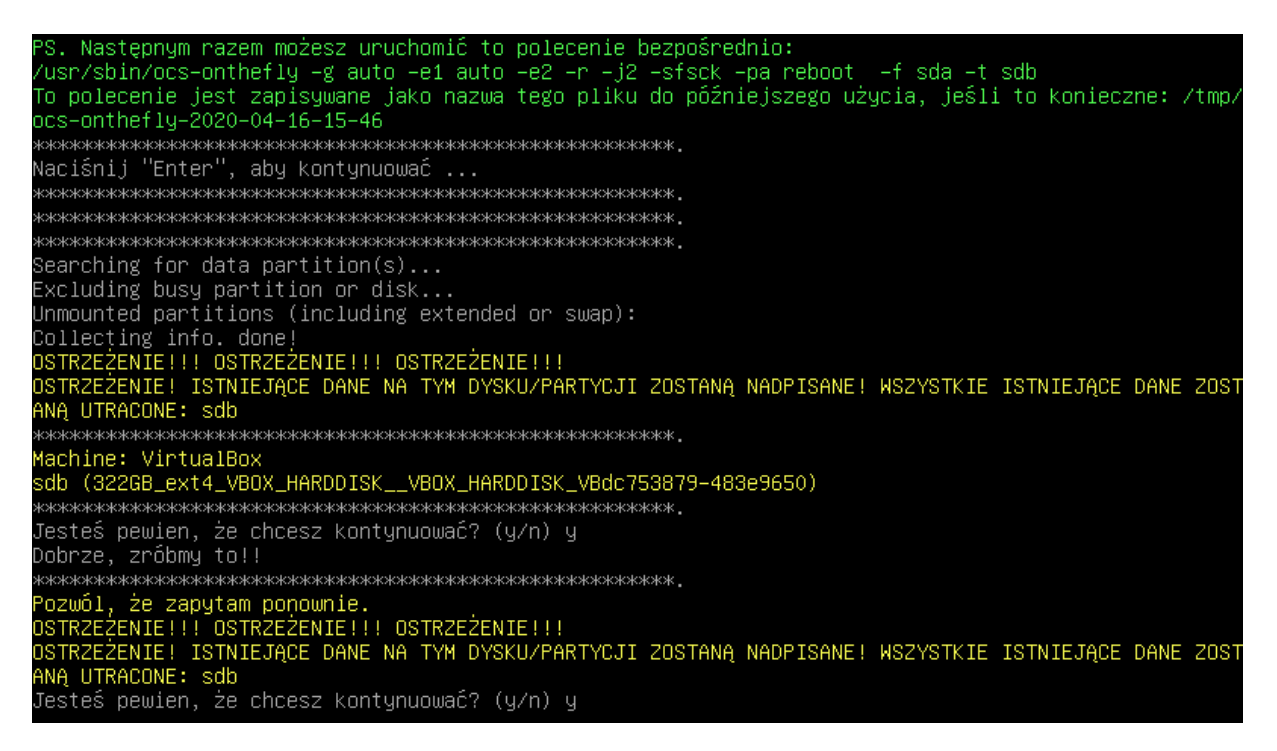

Obrazek 9: Ostateczne potwierdzenie

Kiedy "interfejs już się skończy", pozostaje nam potwierdzić kilka razy, że dane na dysku docelowym zostaną zniszczone, a następnie poczekać na zakończenie się klonowania. Po zakończeniu wszystkich działań kończymy pracę z programem, wyciągamy nośnik Clonezilli i uruchamiamy system.

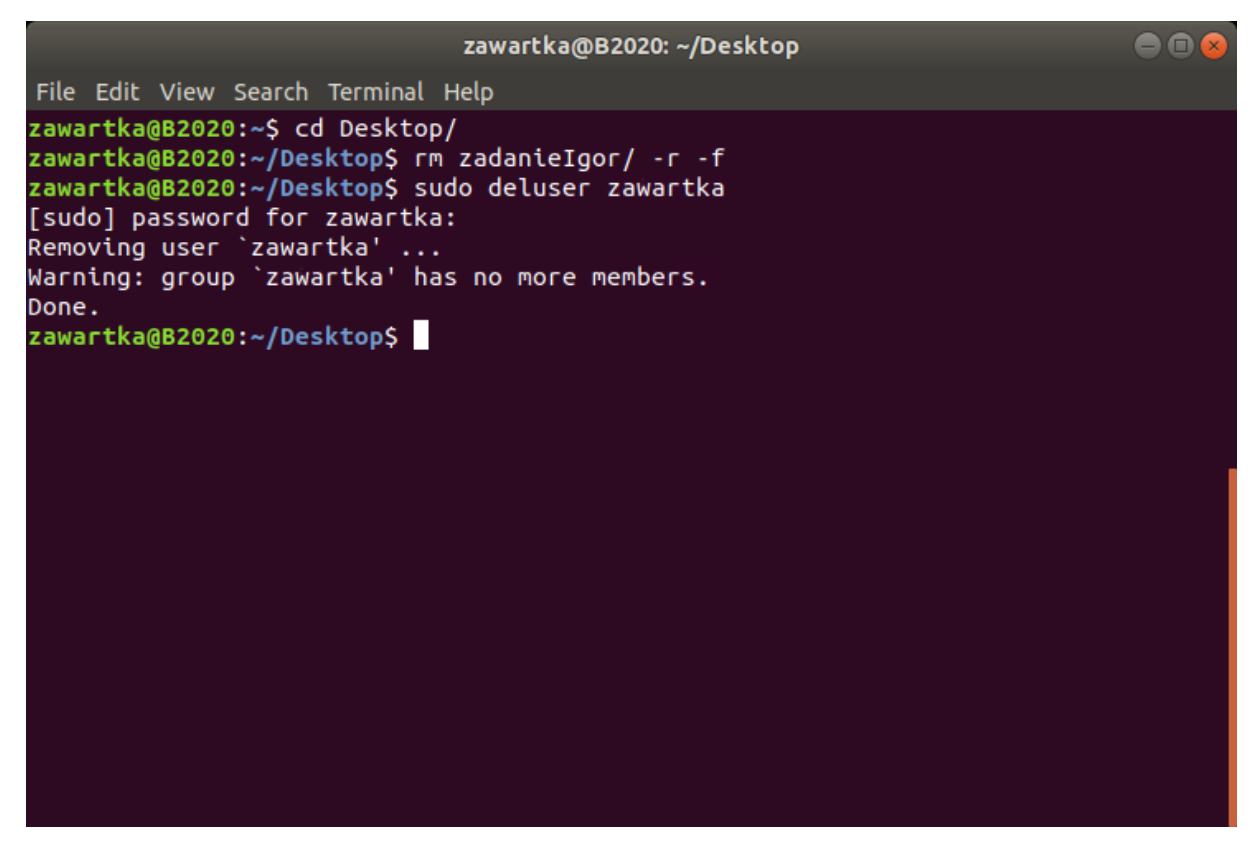

Obrazek 10: Usuwanie testowych plików

Teraz wrócimy do Clonezilli i przywrócimy utracone dane. Całą konfigurację przeprowadzamy identycznie, tyle że zamiast klonować z dysku podstawowego, na ten zapasowy, klonujemy z zapasowego na nasz dysk główny.

| Clonezilla – C<br>Wybierz dysk lokalny jako ź<br>Nazwa dysku to nazwa urządz<br>lub "sda", drugim dyskiem j | pensource Clone System (OCS)   Tryb: d<br>ródło.<br>enia w systemie GNU / Linux. Pierwszym<br>est "hdb" lub "sdb"    | lisk_to_local_disk ┝━━━━━━<br>n dyskiem w systemie jest "hda" |
|----------------------------------------------------------------------------------------------------|----------------------------------------------------------------------------------------------------|---------------------------------------------------------------|
| sda 1076<br><mark>sdb 3220</mark><br>sdc 1096                                                               | B_VBOX_HARDDISKVBOX_HARDDISK_VBee5a5<br>B_VBOX_HARDDISKVBOX_HARDDISK_VBdc753<br>B_VBOX_HARDDISKVBOX_HARDDISK_VBa8d6a | ic77-9843d15a<br>1 <mark>879-483e9650</mark><br>156e-b63b7d60 |
| <                                                                                                    | OK> <anu< td=""><th>ıluj&gt;</th></anu<>                                                                             | ıluj>                                                         |

Obrazek 11: Wybór dysku źródłowego

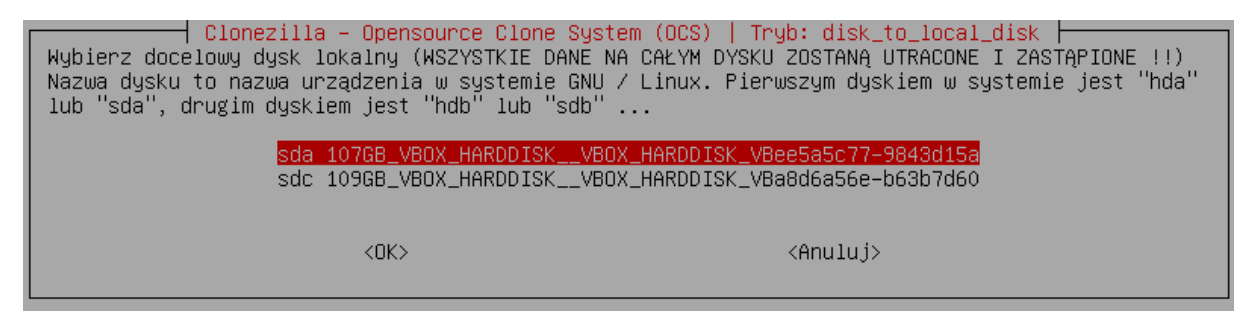

Obrazek 12: Wybór dysku docelowego

Tak jak pisałem, reszta przywracania wygląda dokładnie tak samo, więc nie ma sensu się o niej rozpisywać. Na koniec znów uruchamiamy system i jak widać, wszystkie pliki są na swoim miejscu ;)

| <          | > 📢 🏠 Home      | Desktop | zadanieIgor |                                                                                                    |                                                                                                    | ۹                                                           | :=                                                 |                                                      |                                           |
|------------|-----------------|---------|-------------|----------------------------------------------------------------------------------------------------|----------------------------------------------------------------------------------------------------|-------------------------------------------------------------|----------------------------------------------------|------------------------------------------------------|-------------------------------------------|
| Ø          | Recent          |         |             |                                                                                                    |                                                                                                    |                                                             |                                                    |                                                      |                                           |
| ŵ          | Home            | nlik bi |             | zawartka                                                                                                    | a@B2020: ~                                                                                                    |                                                             |                                                    |                                                      |                                           |
|            | Desktop         | рик.с   | (L          | File Edit View Search Terminal Help                                                                                                    | or/olik.txt                                                                                                    |                                                             |                                                    |                                                      |                                           |
| ۵          | Documents       |         |             | Zawartka 1ia                                                                                                    | , peckieże                                                                                                    |                                                             |                                                    |                                                      |                                           |
| ⇒          | Downloads       |         |             | schabowy.png                                                                                                    |                                                                                                    |                                                             |                                                    |                                                      |                                           |
| <b>1</b> 0 | Music           |         |             | VIM<br>zadanieIgor                                                                                                    |                                                                                                    |                                                             |                                                    |                                                      |                                           |
| ۵          | Pictures        |         |             | GNU bash, version 4.4.20(1)-release (x86<br>These shell commands are defined interna                                                                                                    | i_64-pc-linux-gnu)<br>ally. Type `help' to                                                                                                    | see                                                         | this                                               | list                                                 |                                           |
| H          | Videos          |         |             | Type `help name' to find out more about the function `name'.                                                                                                    |                                                                                                    |                                                             |                                                    |                                                      |                                           |
| 1          | Trash           |         |             | n thi                                                                                                    | s li                                                                                                    | st.                                                         |                                                    |                                                      |                                           |
| +          | Other Locations |         |             | A star (*) next to a name means that the                                                                                                    | e command is disabled                                                                                                    |                                                             |                                                    |                                                      |                                           |
|            |                 |         |             | <pre>job_spec [&amp;] (( expression )) . filename [arguments] : [ arg ] [[ expression ]] alias [-p] [name[=value] ] bg [job_spec] bind [-lpsvPSVX] [-m keymap] [-f file&gt; break [n]</pre> | history [-c] [-d of<br>if COMMANDS; then C<br>jobs [-lnprs] [jobs<br>kill [-s sigspec  <br>let arg [arg]<br>local [option] name<br>logout [n]<br>mapfile [-d delim]<br>popd [-n] [+N   -N]<br>printf [-v var] for | fset]<br>OMMAN<br>pec .<br>-n si<br>[=val<br>[-n c<br>mat [ | [n]<br>IDS;<br>]<br>.gnum<br>.ue]<br>:ount<br>argu | or h<br>[ eli<br>or jo<br>  -s<br><br>] [-C<br>ments | nist><br>Lf C><br>obs ><br>sigs><br>) or> |

Obrazek 13: Przywrócone pliki

(Windowsa nie ma, bo Clonezilla za każdym razem i konfiguracją miała problem z zamontowaniem dysków, próbowałem nawet reimportu maszyny, ale bez skutku. Zasada działania jest podobna więc mam nadzieję, że w zamian za ten niezbyt śmieszny aczkolwiek bardzo życiowy obrazek poniżej wybaczy mi Pan tę niewielką niedoróbkę :D (nie moja wina, starałem się :/))

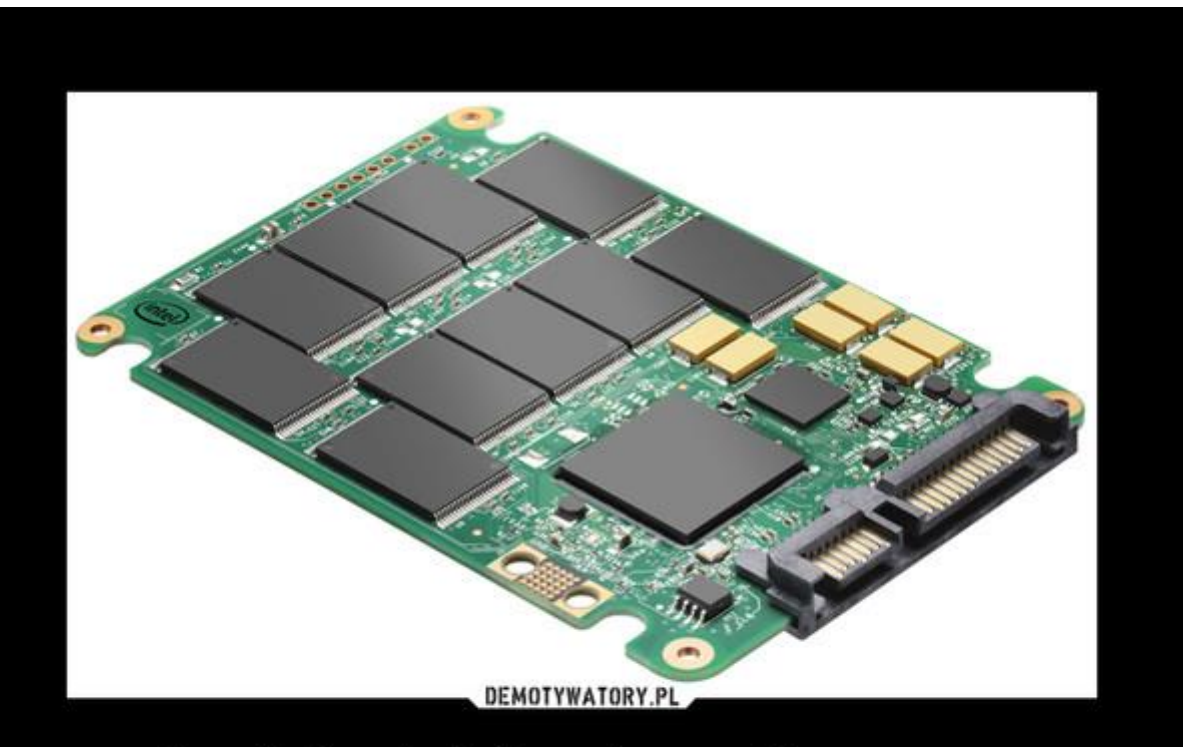

# Ludzie dzielą się na 2 grupy:

Tych którzy robią backupy i tych którzy będą je robili